# WRT54GL umkonfigurieren

Nachfolgend sind die einzelnen Schritte zur Konfiguration des WRT54GL beschrieben, damit er als Bindeglied zwischen WLAN-Router und Flexnet-RMNC-System eingesetzt werden kann.

Im Wesentlichen wird dazu ein OpenWrt-Linux-Betriebssystem installiert. Das Original-System wird dabei überschrieben. Anschliessend wird eine (X)Net-TNC-Anwendungs-Software installiert, die die IP-Welt und AX25-Welt miteinander verbinden kann.

# **OpenWrt einrichten**

Die Einstellungen zum Einrichten von OpenWrt uns XNET sind auf

http://db0fhn.efi.fh-nuernberg.de/doku.php?id=projects:openwrt:soft

beschrieben.

Zur Vereinfachung habe ich die dazu nötigen Aktionen Schritt für Schritt nachfolgend beschrieben:

Beim Editieren der Einstellungen kann man umständlich mit Putty (<u>http://www.putty.org/</u>) und dem Linux-vi-Editor arbeiten oder das viel angenehmere WinSCP (<u>http://sourceforge.net/projects/winscp/</u>)verwenden.

## Aktuelle Packages holen

Mit dem cat-Befehl /etc/ipkg.conf auflisten.

root@OpenWrt:/etc# cat ipkg.conf

Es muss folgendes eingetragen sein:

src dg8ngn-release http://db0fhn-i.ampr.org/openwrt/kamikaze/7.09/brcm47xx-2.6/packages src dg8ngn-packages http://db0fhn-i.ampr.org/openwrt/kamikaze/packages/mipsel src release http://downloads.openwrt.org/kamikaze/7.09/brcm47xx-2.6/packages src packages http://downloads.openwrt.org/kamikaze/7.09/packages/mipsel

Ggf. fehlende Einträge mit dem vi-Editor der WinScp-Editor nachtragen bzw. anpassen. Dabei sehr genau auf Tipfehler achten, sonst wird das nichts.

Das WRT54GL muss mit dem Internet verbunden sein (WAN-Port). Dann root@OpenWrt:/# ipkg update ausführen. Dabei werden die gerade aufgelisteten Internetseiten besucht, die angegebenen Dateien ins RAM heruntergeladen und installiert.

## Programm-Pakete installieren

AX25: root@OpenWrt:/# ipkg install ax25-essentials

Screen: root@OpenWrt:/# ipkg install screen (X)Net-Installation (TNC-Software): root@OpenWrt:/# ipkg install xnet

Neustart: root@OpenWrt:/# reboot Wenn der WRT nicht wieder kommt (kommt vor, warum weiss ich nicht) die Stromversorgung trennen und wieder anstecken.

### (X)Net konfigurieren

exec PASSWD.NET

root@OpenWrt:/usr/local/xnet/conf# cat AUTOEXEC.NET

 ${\tt pass \ passwort} {\tt passwort} {\tt passwo$ my call DB0AAT-10 # setzte Digi-Call DB0AAT-10 ro fl pa ssid 15 # damit den SSID-Bereich DB0AAT-10 bis DB0AAT-15 pa boot users 400 pa boot destin 2000 pa boot nodes 1500 pa boot buffer 1500 att sdev0 rmnc 1 1 115200 /dev/ttyS1 # damit wird für Port 1 eine RS232-# Schnittstelle definiert po 1 baud 115200 po 1 name DBOAAT RMNC po 1 txdelay 0 po 1 persist 255 po 1 duplex 1 po 1 retries 25 po 1 quality 255 po 1 win 7 ro fl add 1 DBOAAT # link zu DB0AAT-RMNC att ipa axudp 10 1 44.143.42.101 # damit wird Port 10 als LAN-Verbindung # zu 44.143.42.101 OE2XZR-10 definiert ro fl add 10 OE2XZR-10 # FlexNet-Link po 10 baud 512000 po 10 name OE2XZR po 10 txdelay 0 po 10 persist 255 po 10 duplex 1 po 10 retries 25 po 10 quality 255 po 10 win 7 po 10 t3 300000 att ipb axudp 11 1 44.130.216.251 # PC-Anschlussmöglichkeit po 11 baud 512000 po 11 name DBOAAT PC1 po 11 txdelay 0 po 11 persist 255 po 11 duplex 1 po 11 retries 25 po 11 quality 255 po 11 win 7 att ipc axudp 12 1 44.130.216.252 # PC-Anschlussmöglichkeit po 12 baud 512000 po 12 name DBOAAT PC2 po 12 txdelay 0 po 12 persist 255

#### WRT54GL-HAMNET - Konfiguration

```
po 12 duplex 1
po 12 retries 25
po 12 quality 255
po 12 win 7
att ipd axudp 13 1 44.130.216.253  # PC-Anschlussmöglichkeit
po 13 baud 512000
po 13 name DBOAAT PC3
po 13 txdelay 0
po 13 persist 255
po 13 duplex 1
po 13 retries 25
po 13 quality 255
po 13 win 7
```

Mit ESC :wq wird dieses modifizierte File abgespeichert und der Editor (vi) beendet. Mit cat AUTOEXEC.NET kann man sich den Inhalt dieses modifizierten Files nochmal anzeigen lassen.

### LAN-Adresse zuordnen

```
root@OpenWrt:/etc/config# cat network
#### VLAN configuration
config switch eth0
                     "0 1 2 3 5*"
"4 5"
        option vlan0
        option vlan1
config interface loopback
       option ifname "lo"
        option proto static
        option ipaddr 127.0.0.1
        option netmask 255.0.0.0
config interface lan
       option type bridge
        option ifname "eth0.0"
        option proto static
        option ipaddr 44.130.216.250
                                        # WRT54 (OpenWRT)-Adresse
        option netmask 255.255.255.0
        option gateway 44.130.216.249
                                         # Gateway-Adresse zum Mikrotik-Link
config interface wan
       option ifname "eth0.1"
        option proto dhcp
```

Wenn alles passt, wir das Kommando

root@OpenWrt:/# reboot

eingegeben.

Das WRT-Board startet neu und kopiert das modifizierte AUTOEXEC.NET-File vom FLASH-Speicher in den Arbeits-RAM-Bereich. Die Konfigurationskommandos werden ausgeführt und man kann nun z.B. mit Paxon und Flexnet das WRT-Board ansprechen. Dazu im Flexnet-Control-Center unter Tools Parameters aufrufen. Dort jeweils eine AXIP UDP- und einen KISS-Treiber zuordnen. Mit Paxon kann man nun db0aat-10 (WRT54GL-Board) mittels AXIP UDP- oder KISS-Verbindung connecten.

Bei weiteren Konfigurationsarbeiten mit Putty oder WinSCP die neue (geänderte) IP-Adresse des WRT beachten (sonst gibt's keine Verbindung)! Dazu muss üblicher Weise der verwendete Konfigurationsrechner auf den neuen IP-Adressbereich umgestellt werden (Windows).

DHCP-Server abschalten: chmod -x /etc/init.d/dnsmasq reboot